# Înregistrați de pe ecranul computerului și încorporați înregistrarea în PowerPoint

#### Versiunile mai noi

- 1. Deschideți diapozitivul pe care doriți să amplasați înregistrarea ecranului.
- 2. În fila Inserare din panglică, selectați Înregistrare ecran.

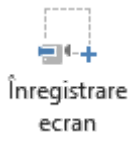

3. În Control Dock, faceți clic pe **Selectați zona** (tasta siglă Windows+Shift+A) sau, dacă doriți să selectați întregul ecran pentru înregistrare, apăsați tasta siglă Windows+Shift+F.

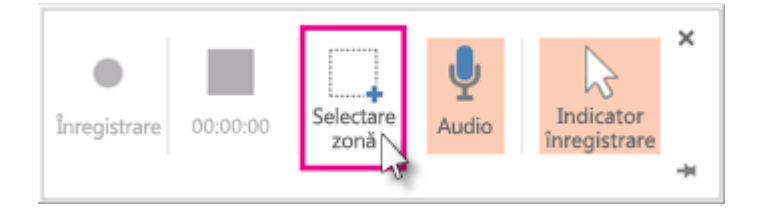

(Comanda rapidă de la tastatură tasta siglă Windows+Shift+F este disponibilă doar dacă aveți o instalare **Clic și Pornire**Office 2016; instalările **bazate pe MSI** nu au această comandă rapidă. În plus, versiunea de Office minimă necesară pentru comanda rapidă este 16.0.7571.2072.)

Dimensiunea minimă de suprafață pe care puteți să o înregistrați este de 64x64 pixeli.

Dacă ați optat să selectați o zonă, vedeți cursorul în cruce + . Faceți clic și glisați pentru a selecta zona de pe ecran pe care doriți să o înregistrați. (Dacă ați făcut deja o înregistrare a ecranului în timpul sesiunii PowerPoint curente, va apărea pe ecran selecția de zonă anterioară. Puteți continua înregistrarea dacă acea zonă de selecție vi se potrivește sau puteți face clic pe **Selectați zona** pentru a reîncepe.)

**Sfat:** PowerPoint înregistrează automat conținutul audio și indicatorul mouse-ului, așadar, aceste opțiuni sunt selectate implicit în control dock. Pentru a le dezactiva, deselectați **Audio** (tasta siglă Windows+Shift+U) și **înregistrare indicator** (tasta siglă Windows+Shift+O).

4. Faceți clic pe **înregistrare** (tasta siglă Windows+Shift+R).

**Sfat:** cu excepția cazului în care fixați Control Dock pe ecran, acesta va glisa pe margine sus în timp ce înregistrați. Pentru a face să reapară acest Control Dock nefixat, plasați cursorul mouse-ul în partea de sus a ecranului.

- 5. Pentru a controla înregistrarea:
- Faceți clic pe **Pauză** pentru a opri temporar înregistrarea (tasta siglă Windows+Shift+R).
- Faceți clic pe **înregistrare** pentru a relua înregistrarea (tasta siglă Windows+Shift+R).
- Faceți clic pe **Oprire** pentru a termina înregistrarea (tasta siglă Windows+Shift+Q) (afișată mai jos).

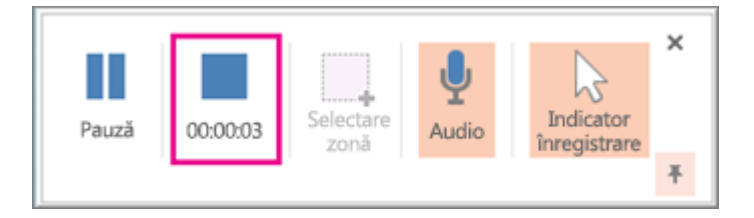

6. Când ați terminat înregistrarea, salvați prezentarea: **Fișier** > **Salvare**. Înregistrarea este încorporată acum în diapozitivul selectat la pasul 2.

Pentru a salva înregistrarea propriu-zisă ca fișier separat pe computer, faceți clic dreapta pe imaginea din diapozitiv care reprezintă înregistrarea, apoi selectați **Salvare fișier media ca**. În caseta de dialog **Salvare fișier media ca**, specificați un nume de fișier și o locație de folder, apoi faceți clic pe **Salvare**.

### Salvați înregistrarea ecranului ca fișier separat din PowerPoint

Dacă utilizați PowerPoint 2013, înainte să încercați să salvați înregistrarea ecranului ca fișier separat, asigurați-vă că ați instalat toate actualizările necesare:

- Instalați versiunea 15.0.4641.1001 sau o versiune ulterioară pentru versiunea Clic și Pornire.
- Instalați ambele actualizări (KB2883051 și KB2883052) pentru toate versiunile, cu excepția Clic și Pornire.

După ce ați instalat actualizările corecte, puteți salva fișierul video. Iată cum:

1. Faceți clic dreapta pe cadrul video și faceți clic pe **Salvare fișier media ca**.

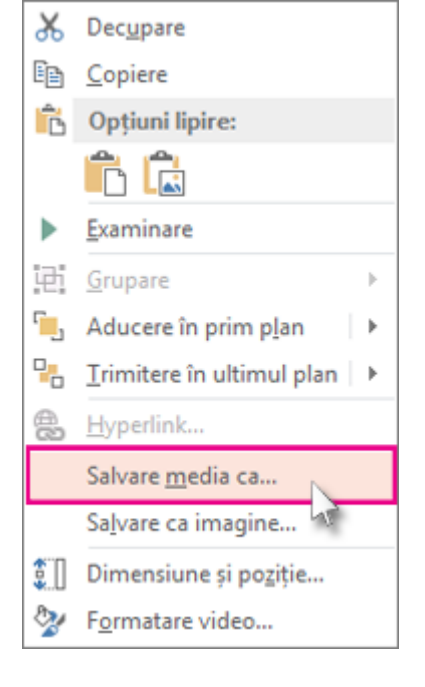

**Sfat:** asigurați-vă că discul are suficient spațiu pentru a salva fișierul video. În caz contrar, va trebui să eliberați spațiu și să încercați din nou.

- 2. În caseta Salvare fișier media ca, alegeți un folder, apoi, în caseta Nume fișier, tastați un nume.
- 3. Faceți clic pe Salvare.

# Setați setările de "Start" pentru videoclip

Faceți clic dreapta pe cadrul video, faceți clic pe **Start** și alegeți cum doriți să înceapă videoclipul în prezentarea dvs.; în mod automat, atunci când apare un diapozitiv sau atunci când faceți clic cu mouse-ul.

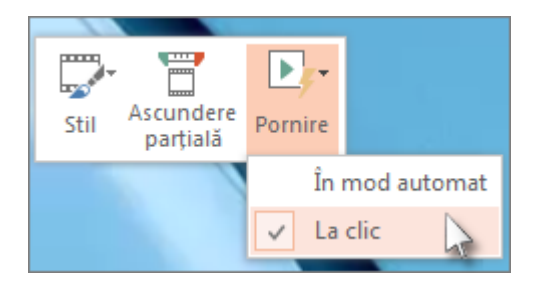

# Trunchiați videoclipul

1. Faceți clic dreapta pe cadrul video și faceți clic pe **Trunchiere**.

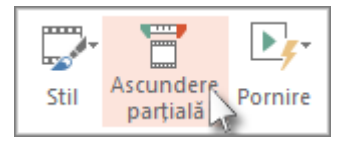

- Pentru a determina locul în care doriți să ascundeți parțial secvențele video, în caseta de dialog
  Ajustare video, apăsați pe Redare.
- 3. Când ajungeți la momentul în care doriți să efectuați ascunderea parțială, faceți clic pe Pauză.

**Sfat:** Utilizați butoanele **Următorul cadru** și **Cadrul anterior** pentru a preciza temporizări exacte.

- 4. Alegeți una sau mai multe dintre următoarele:
  - Pentru a ascunde parțial începutul secvenței, faceți clic pe punctul de plecare (afișat în imaginea de mai jos ca un marcator verde). Când vedeți săgeata cu două capete, glisați săgeata în poziția de pornire dorită pentru videoclip.

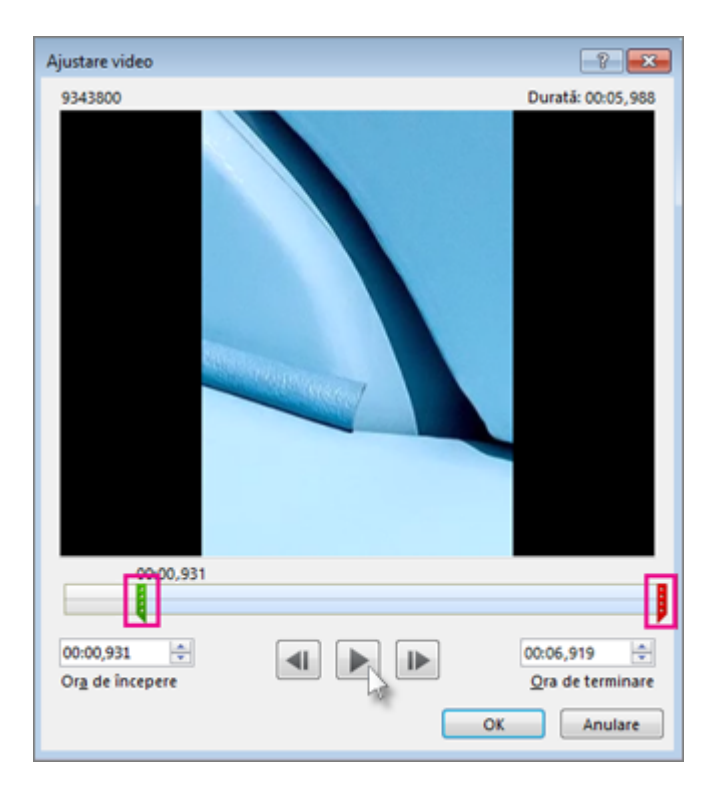

- Pentru a tăia sfârșitul secvenței, faceți clic pe momentul final (afișat în imaginea de mai sus ca un marcator roșu). Când vedeți săgeata cu două capete, glisați săgeata în momentul final dorit pentru videoclip.
- 5. Faceți clic pe **OK**.